### 2021.12.13 J. Katoh

Windows10の便利な技1

- I. デスクトップの背景の設定
- 1.任意の背景(写真)を表示する。
- ①「スタート」ボタンをクリックする。
   ② メニューから「設定」をクリックする。
   ② メニューから「設定」をクリックする。
   電源
   「こに入力して検索
  - ③ 「設定」画面で「パーソナル(個人用)設定」をクリックする。

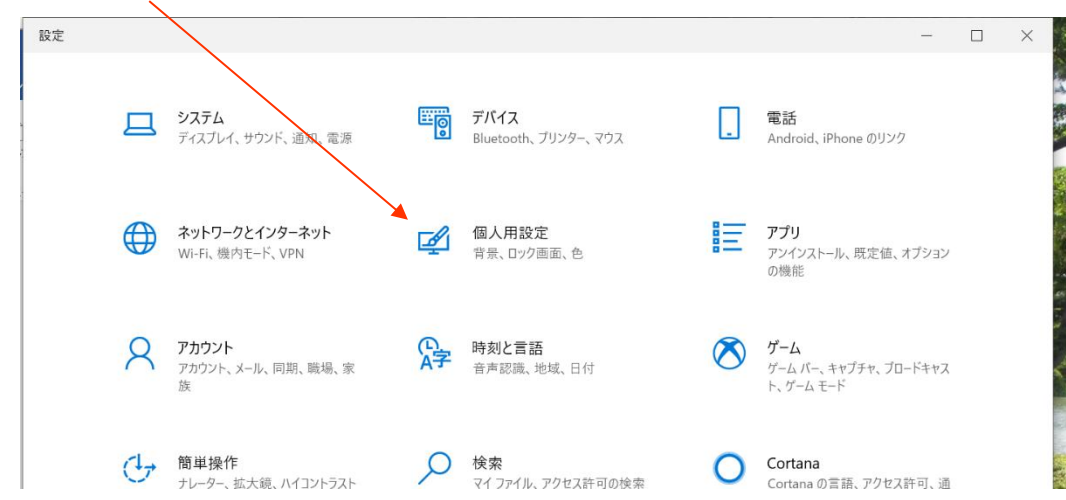

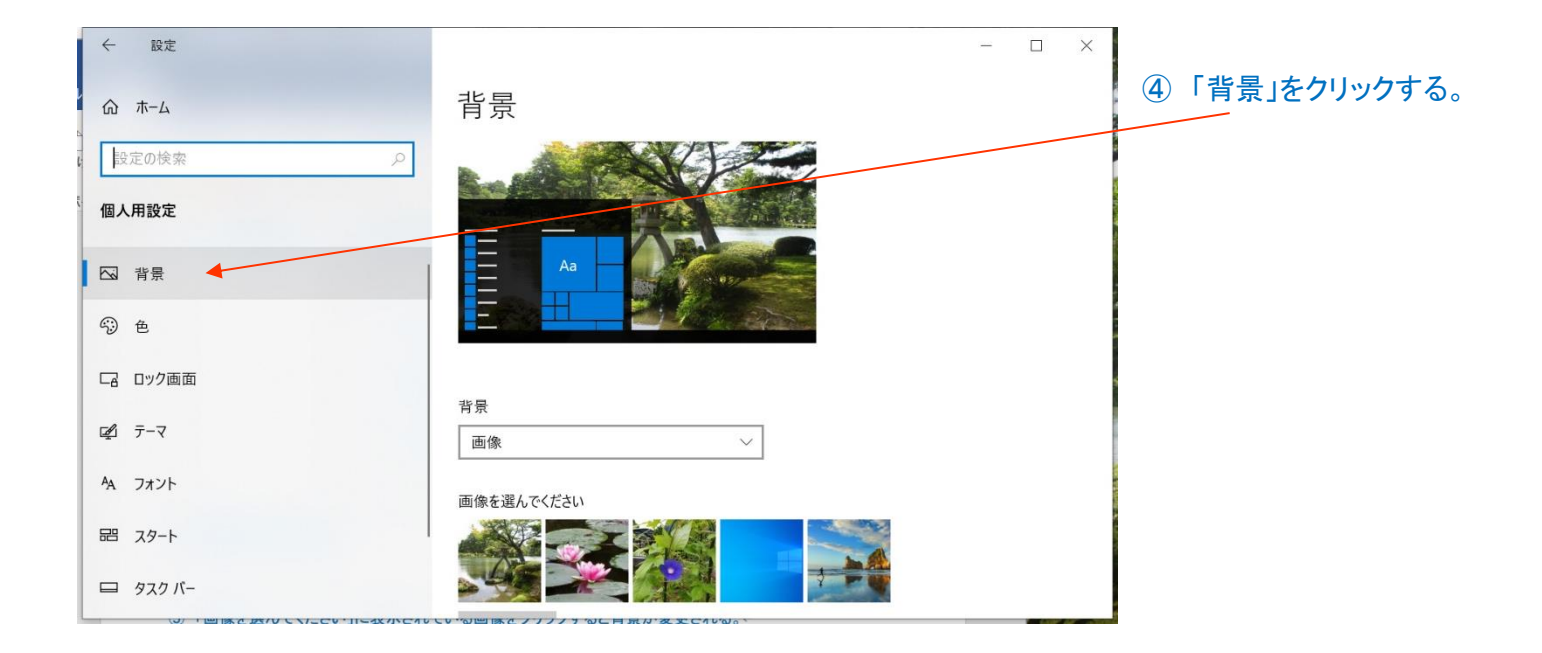

#### ⑤「画像を選んでください」に表示されている画像をクリックすると背景が変更される。

|            |             | ← 設定                     |                       | -   |        | ×                     |
|------------|-------------|--------------------------|-----------------------|-----|--------|-----------------------|
| 2          | ファイル        | 命 ホーム                    | 背景                    |     |        | * 7 *                 |
| ウイルス<br>保証 | 貼り付に        | 設定の検索                    |                       |     |        |                       |
| ク!<br>  I  | リップボ        | 個人用設定                    |                       |     |        | 1                     |
| Micro      |             | □ 背景                     | Aa                    |     |        | Kizak.                |
| Video      |             | <b>⑨</b> 色               |                       |     |        |                       |
| -          |             | 日のク画面                    |                       |     |        |                       |
| Prism I    | 112         | <b>₽</b> <del>7</del> -7 | 画像 ~                  |     |        | and the second second |
| -          | 2111        | AA フォント                  | 画像を選んでください            |     |        |                       |
| ġ ;        | 5   4   3 . | 昭 スタート                   |                       |     |        |                       |
|            | 81710       | □ 920 バー<br>↔            |                       |     |        | E                     |
| 0 10-      | 1111101 5   | 4                        |                       |     |        |                       |
| 30 2       | 2/6 ペー      | -ジ 2322 単語 🕼 英語 (米国)     |                       | +   | 100%   |                       |
|            |             | Mico_HE_DownI            |                       |     |        |                       |
|            | 0:          | ここに入力して検索                | o 🗄 💽 🔚 🎑 🥭 🗵 🧄 🤻 🚾 🕸 | * 🤇 | ● 14°C | ^ @                   |

本例では、「古代蓮」の写真を選択した。背景がすぐに変更された。 一覧にない画像を使用する場合は、「参照」ボタンを利用し、必要なフォルダから選ぶ。

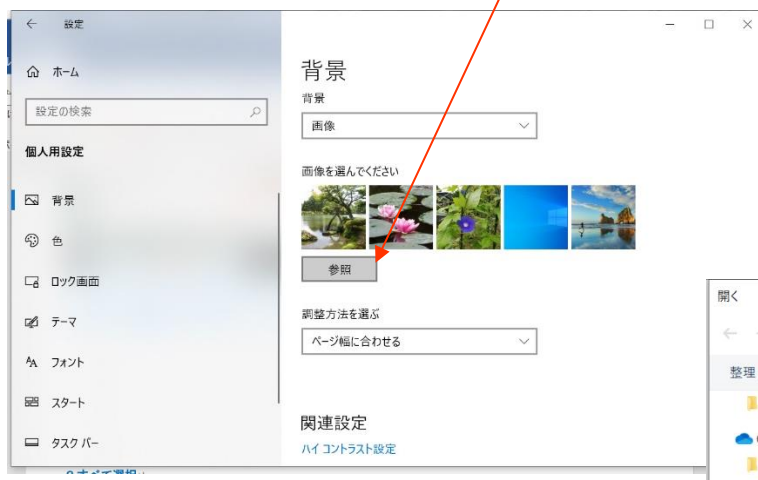

⑥ ⑤の手順で「参照」ボタンをクリックすると、画像を 選択するフォルダ(一般的には「ピクチャ」フォルダ が表示されるので、その中から背景にしたい画像

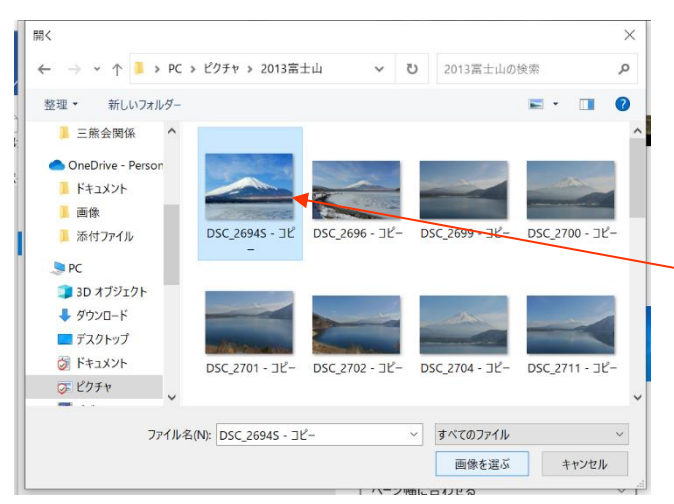

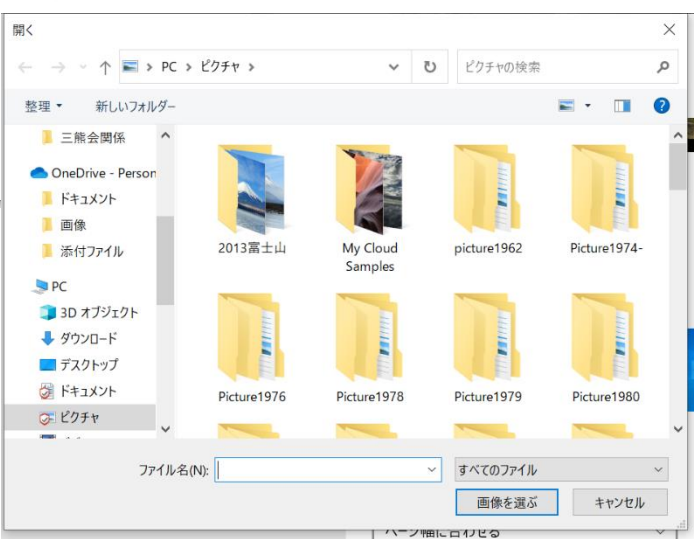

#### が収納されている下位のフォルダ(本例では「2013 富士山」)をクリックして開き、画像を選択する。

| <sup>アイル</sup> 命 ホーム          | 背景         |                                                                                                    |
|-------------------------------|------------|----------------------------------------------------------------------------------------------------|
| 20付1 設定の検索                    | P          | Same and the second                                                                                                    |
| 》 <sup>才术</sup> 個人用設定         |            | and the second second sec |
| □ □ 背景                        |            |                                                                                                    |
| 9 E                           |            |                                                                                                    |
| 口 ロック画面                       |            |                                                                                                    |
| ⊈1 <del>7</del> -₹            | 背景 画像      |                                                                                                    |
| A フォント                        | 画像を選んでください |                                                                                                    |
| <b>昭</b> スタート                 |            |                                                                                                    |
| ロ タスク バー                      |            |                                                                                                    |
| بع<br>به<br>در                |            |                                                                                                    |
| 。<br>↓ ペーラ 701 単語 □ ● 英語 (米国) | 11 E B     | - + 100%                                                                                                    |
| Micro HE DownL.               |            |                                                                                                    |

⑦ デスクトップの背景が変 更された。

## 2.デスクトップの背景を次々と変える

上記 1. の手順①~④と同様の手順の後、下図の背景の選択で、画像の項の右端の v をクリックし、「スライドショー」を選択する。

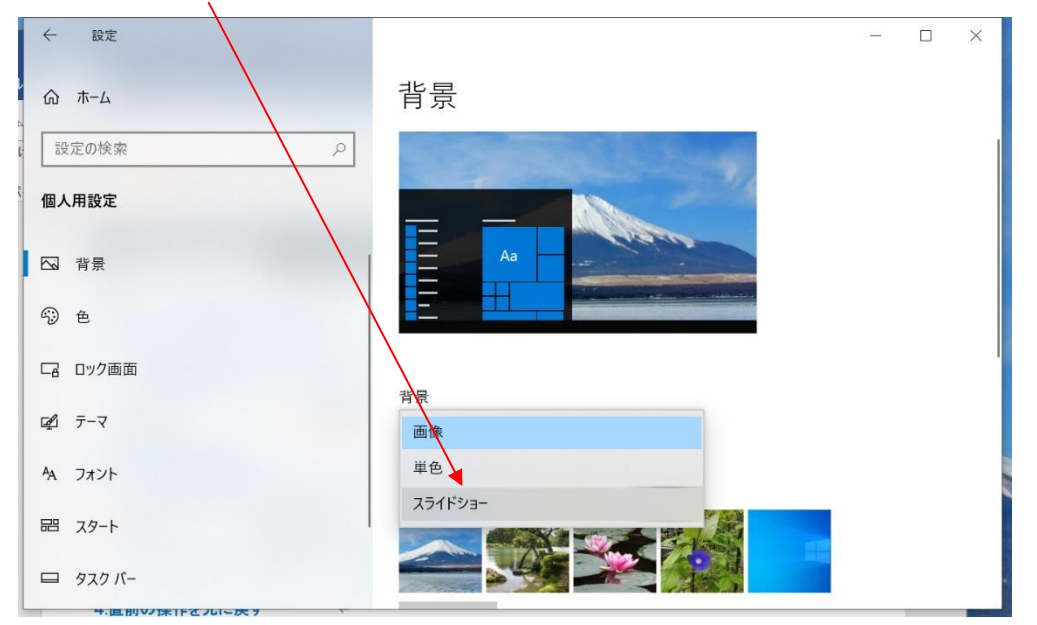

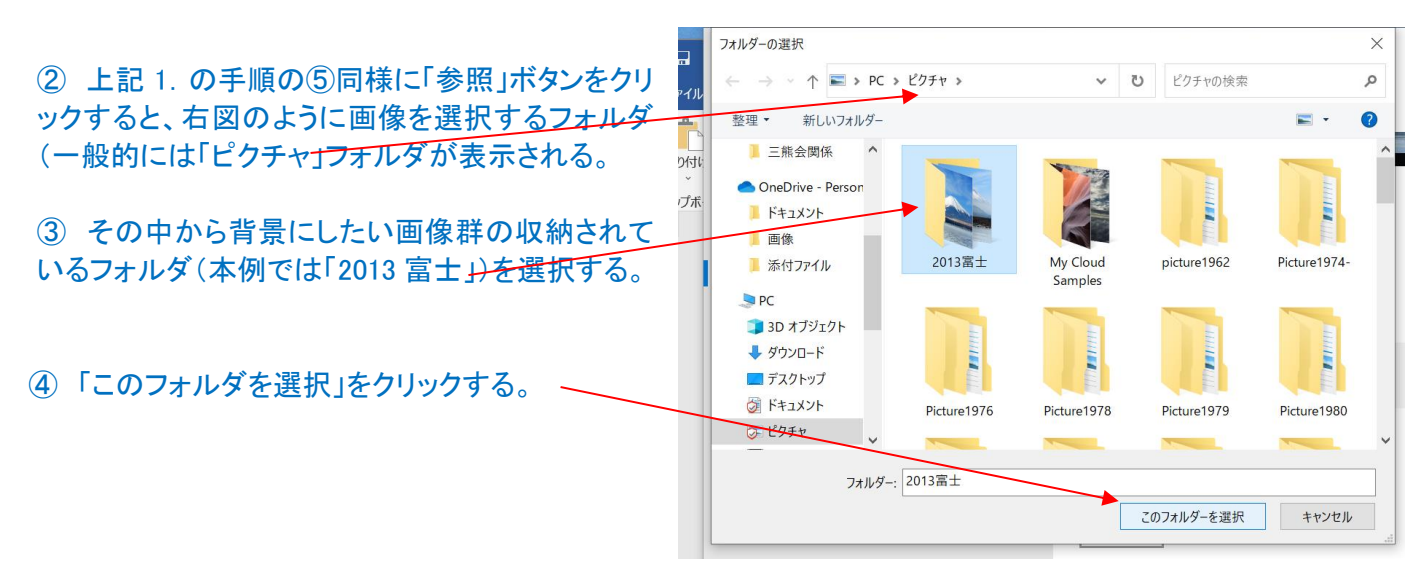

5「2013 富士」のフォル ダに収納されている画像 が一定間隔で順次、背 景に表示される

⑥次の画像に切り替る 時間は、「画像の切り替 え間隔」の項で、選択指 定する。

|               | ← 股定                                  | -                            |  |
|---------------|---------------------------------------|------------------------------|--|
| ファイル          | └                                     | 背景                           |  |
| 貼り付           | 設定の検索                                 |                              |  |
| クリップボ         | 個人用設定                                 | 背景                           |  |
|               | 1 1 1 1 1 1 1 1 1 1 1 1 1 1 1 1 1 1 1 | スライドショー ~                    |  |
|               | <i><sup>1</sup></i> ④ 色               | スライドショーのアルパムを選ぶ              |  |
|               | 口 ロック画面                               | 2013富士                       |  |
|               | ピュテーマ                                 | <u> </u>                     |  |
| 1112          | ね フォント                                | 10 分 2 間隔                    |  |
| 2111          | 記 スタート                                | 30 分                         |  |
| 5   5   4   3 | ロ タスク バー                              | 1 時間<br>6 時間                 |  |
| 9181711       |                                       | 1日<br>ハノノノ 医内時でもスライドショーを実行する |  |
| っ<br>4/4 ペ    |                                       | € 17                         |  |

※ 事前に切り替えに使用する画像をフォルダに編集しておく必要がある。 本例では下図の5枚の画像が収納されている。

| III (                                         | 🤉 🚹 = 1                                                                               |                                            | ピクチャ ツール                |                     | 2013冒                                    | Ĩ±                                         | -                         | □ ×    |
|-----------------------------------------------|---------------------------------------------------------------------------------------|--------------------------------------------|-------------------------|---------------------|------------------------------------------|--------------------------------------------|---------------------------|--------|
| ファイ                                           | ルホーム 🗦                                                                                | 共有 表示                                      | 操作                      |                     |                                          |                                            |                           | ^ (2)  |
| ナビゲ<br>ウイン                                    | - ション<br>バウ・<br>ペイン                                                                   | 特大アイコン E 大<br>中アイコン 開 小<br>一覧 計 計<br>レイアウト | マイコン -<br>マイコン +<br>細 = | □<br>並べ替え<br>開在のビュー | □ 項目チェックボ<br>☑ ファイル名拡張<br>□ 隠しファイル<br>表示 | 1977<br>译<br>選択した項目を<br>表示しない<br>法<br>ポリカン | <mark>≫</mark> 三<br>オプション |        |
| E                                             |                                                                                       |                                            |                         |                     |                                          | × (                                        | さ 2013富                   | i ,p   |
|                                               | シニアド関係<br>スキルバンク<br>ドキュメント<br>画像<br>公開<br>電子メールの添作<br>ホームグループ<br>PC<br>M JIRO-PC My C | ト<br>コファイル<br>loud宅内視聴 <del>!</del>        | DSC_2694                | 4 .JPG DS           | GC_2696.JPG                              | DSC_2700.JPG                               | DSC_2726                  | is.JPG |
| ⑦上記の一定時間<br>デスクトップの空                          | での切り替え<br> き空間を右ク                                                                     | し間隔でなく、<br>リック、長押                          | 。すぐに替;<br>しする。          | えたい場合               | lt.                                      | ATOKで学習する<br>表示(V)<br>並べ替え(O)<br>最新の情報に更新  | (A)<br>新(E)               | >      |
| ⑧右図のウィンドウの「次のデスクトップの背景」をクリックすると<br>次の背景に切り替る。 |                                                                                       |                                            |                         |                     |                                          | 貼り付け(P)<br>ショートカットの貼り<br>▶ 次のデスクトップの       | J付け(S)<br><b>背景(N)</b>    |        |
|                                               |                                                                                       |                                            |                         |                     | 新規作成(X)                                  |                                            | >                         |        |
|                                               |                                                                                       |                                            |                         |                     |                                          | ▶ ディスプレイ設定([                               | ))                        |        |

🤇 個人用設定(R)

4

# Ⅱ. デスクトップ上のテキスト(文字)サイズを変更 1. 文字サイズの任意設定方法

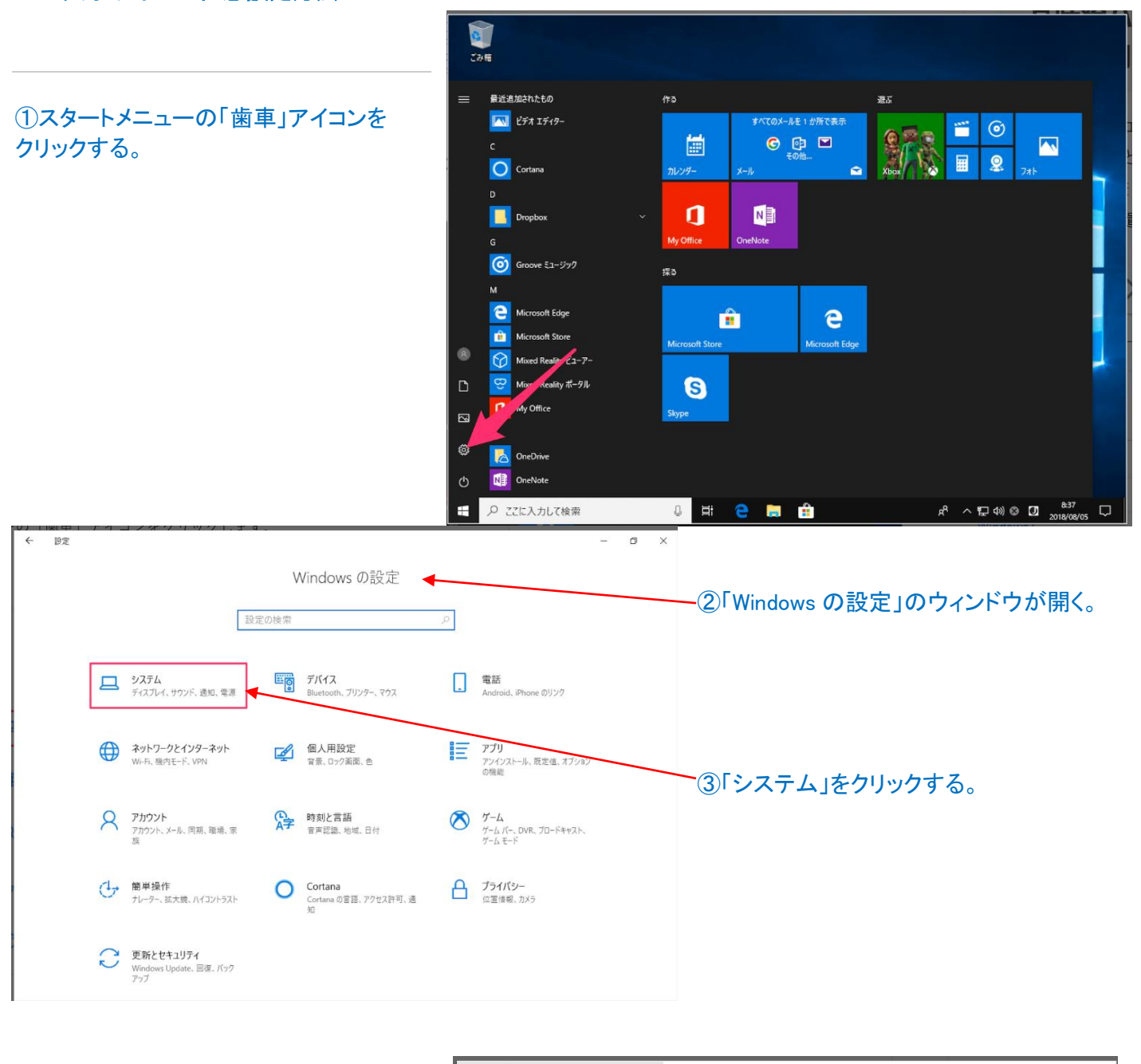

|                            | ← 19定              | - 0 ×                                                 |
|----------------------------|--------------------|-------------------------------------------------------|
|                            | ☆ ホーム              | ディスプレイ                                                |
| ④「シュニノー」 ディスプレイルのウィンドウ     | 設定の検索の             | 色                                                     |
| (4) シスノム - ノイスノレイ」の・ノイント・ノ | システム               | 夜間モード                                                 |
| い所く。                       |                    | 77                                                    |
|                            | 🖵 F12761           | 夜間モードの設定                                              |
|                            | ↓ サウンド             | ▶拡大縮小とレイアウト                                           |
| ⑤「拡大縮小トレイアウト」の項            | □ 通知とアクション         | テキスト、アプリ、その他の項目のサイズを変更する                              |
| 『テキマト アプリ その他の頂日のサイズ       | ♪ 集中モード            | 100% (推奨)                                             |
|                            | の 電源とフリーブ          | 表示スケールの詳細設定                                           |
| を変更する」の設定項目の V をワリック       |                    | 解像度                                                   |
| する。                        | ロ ストレージ            | 1024 × 768 ~                                          |
|                            | □ タブレット モード        | 向き                                                    |
| 教店(の)ナルナノナス 立向サノブドル        | 員† マルチタスク          | 液 ~                                                   |
| ● 数値(%)を小さく9 る: 又子サイスか小    | む この PC へのプロジェクション | 複数のディスプレイ                                             |
| •数値(%)を大きくする、文字サイズが大       | 🗙 共有エクスペリエンス       | 旧型のディスプレイは自動的に接続されないことがあります。[検出] を選択し<br>て接続を試してください。 |
|                            | ジ リモート デスクトップ      | 検出                                                    |
|                            |                    |                                                       |

| ← 設定        | – ¤ ×                                    |                   |
|-------------|------------------------------------------|-------------------|
| ふ ホーム       | ディスプレイ                                   | ⑥例えば、「125%」を選択すると |
| 設定の検索の      | 色                                        | 文字サイズが大きくなる。      |
| システム        | 夜間モード                                    |                   |
| ロ ディスプレイ    | <ul> <li>オフ</li> <li>夜間モードの設定</li> </ul> |                   |
| 4)) サウンド    | 拡大縮小とレイアウト                               |                   |
| □ 通知とアクション  | 一部のアプリは、サインアウトするまで、拡大縮小の設定に応答しません。       |                   |
| ⇒ 集中モード     | 今すぐサインアウトする                              |                   |
| ● 電源とスリープ   | テキスト、アプリ、その他の項目のサイズを変更する<br>125% 〜       |                   |
| ロ ストレージ     | 表示スケールの詳細設定                              |                   |
| □ タブレット モード | 解像度                                      |                   |
| 目i マルチタスク   | 1024 × 700 く                             |                   |

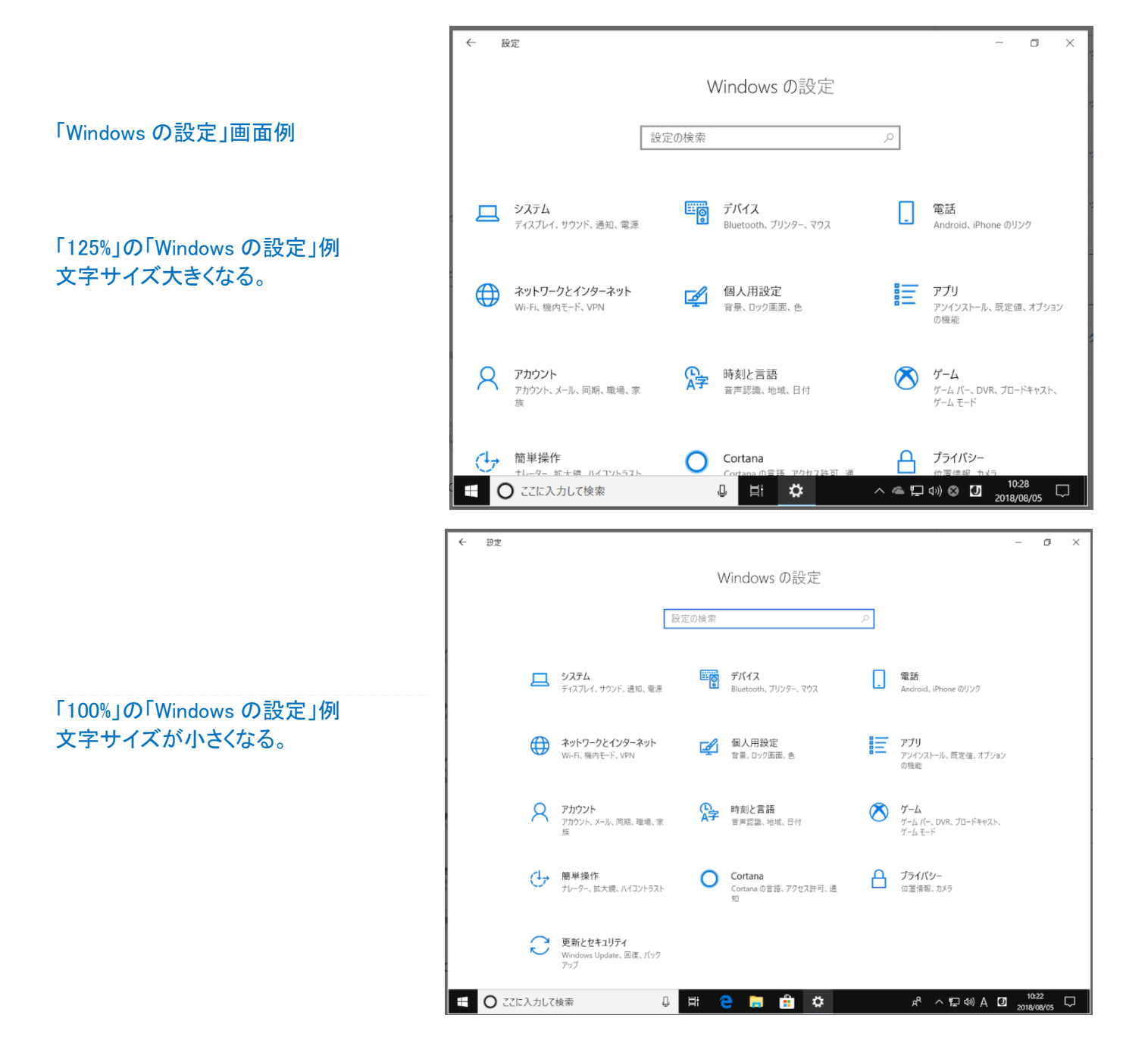